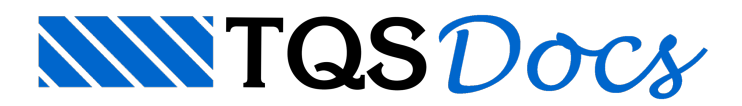

## Alteração de cores nos editores gráficos

Prezados colegas,

Quando estamos trabalhando com os editores gráficos dos Sistemas TQS, cada um dos níveis presentes na tela está associado a uma cor. Cada tipo de desenho (formas, armação, etc) tem um arquivo que controla as cores de cada um dos níveis.

Esses editores gráficos, quando acionados para abertura de desenhos, carregam as cores default do programa. Muitos usuários gostam de alterar essas cores para uniformização dos desenhos, ou porque tem mais facilidade na visualização de determinadas cores.

Vou ensinar agora, passo a passo, como modificar o padrão das cores nos desenhos. Iremos alterar a cor de um elementos dentro do modelador estrutural:

| TDE | EAG - [ | Modelador I                                 | Estrutural  | - Edifíc                   | io Mod1           | 00 - Pa                                                | vimento T        | ERREO]        |    |
|-----|---------|---------------------------------------------|-------------|----------------------------|-------------------|--------------------------------------------------------|------------------|---------------|----|
|     | Arquivo | Editar Exibir                               | Desenhar    | Blocos                     | Modificar         | Cotage                                                 | m Modelo         | Pilares       |    |
| E   |         | Desfazer<br>Refazer                         |             | Ctrl+Z<br>Ctrl+F           | .00               | ₹÷!                                                    | <b>S B S</b>     | 123 🗑         | >  |
| F   | 210 FI  | Recortar                                    |             | Ctrl+X                     | :                 |                                                        |                  |               |    |
| 0   |         | Colar                                       |             | Ctrl+V                     |                   |                                                        |                  |               |    |
|     |         | Localizar<br>Substituir<br>Interferên       | ias         | Ctrl+L<br>Ctrl+L<br>Ctrl+I | J                 |                                                        |                  |               | X  |
|     |         | Modos<br>Níveis<br>Atributos<br>Barras de F | erramentas. |                            | ► Al<br>Al<br>Lie | terar<br>iivo<br>gados                                 | F7<br>Shift+Fi   | <b>A</b><br>7 | 27 |
| A H |         |                                             |             |                            |                   | esligados<br>tivo Trava<br>tribuir cor<br>tribuir esti | do F10<br>Alt+F7 |               |    |

1) Com o Modelador Estrutural aberto, acione o comando "Editar" - "Níveis" - "Alterar":

2) Visualizamos agora todos os níveis que estão sendo utilizados neste desenho e suas respectivas cores. Iremos agora alterar a cor do Titulo de Vigas de verde para azul, para isso clique em cima do quadrado verde, referente a esse nível :

| Seleção e Edição de Níveis                                             |                              |                                                                  |   |                                      |                      |  |
|------------------------------------------------------------------------|------------------------------|------------------------------------------------------------------|---|--------------------------------------|----------------------|--|
| □1<br>□2                                                               | ○ <b>1</b> 8<br>○ <b>1</b> 8 | Contorno de vigas<br>Pilares que nascem                          |   | Atributos<br>Travado 🎦 O N           | ão 🛔 🖸 Sim           |  |
|                                                                        | 0 <b>•</b> 8<br>0 <b>•</b> 8 | Pilares que continuam<br>Pilares que morrem                      |   | Ligado 🔍 🔿 N                         | ăo ♀⊂ Sim            |  |
|                                                                        | 0                            | Hachura de pilares (HACHUR)                                      |   | Capturável C N                       | ião 🤽 C <u>S</u> im  |  |
|                                                                        |                              | Titulo de vigas                                                  |   | Estilo                               |                      |  |
|                                                                        |                              | Titulo de lajes<br>Dimensoes de viges                            |   | Padrao                               |                      |  |
|                                                                        | ŏ.                           | Dimensoes de vigas<br>Dimensoes de pilares<br>Dimensoes de laies |   |                                      | Agicar               |  |
|                                                                        | Ŏ.                           | Linhas com peso 1<br>Linhas com peso 2                           |   | Seleção<br>Selecionar t <u>o</u> dos | Limpar seleção       |  |
|                                                                        |                              | Linhas com peso 7 (2x no eixo)<br>Rampa                          |   | <u>N</u> íveis                       | Crier                |  |
| 18                                                                     | Q 💁                          | Linhas de corte                                                  | ~ |                                      |                      |  |
| C:\TQSw12\SUPORTE\NGE\TABPLT\TABPLTF.DAT Cor dos elementos deste nível |                              |                                                                  |   | Desenho atual                        |                      |  |
|                                                                        |                              |                                                                  |   | Carregar cores                       | <u>S</u> alvar cores |  |
|                                                                        |                              |                                                                  |   | OK                                   | Cancelar             |  |

3) Selecionamos então uma nova cor e agora o Título de vigas esta azul:

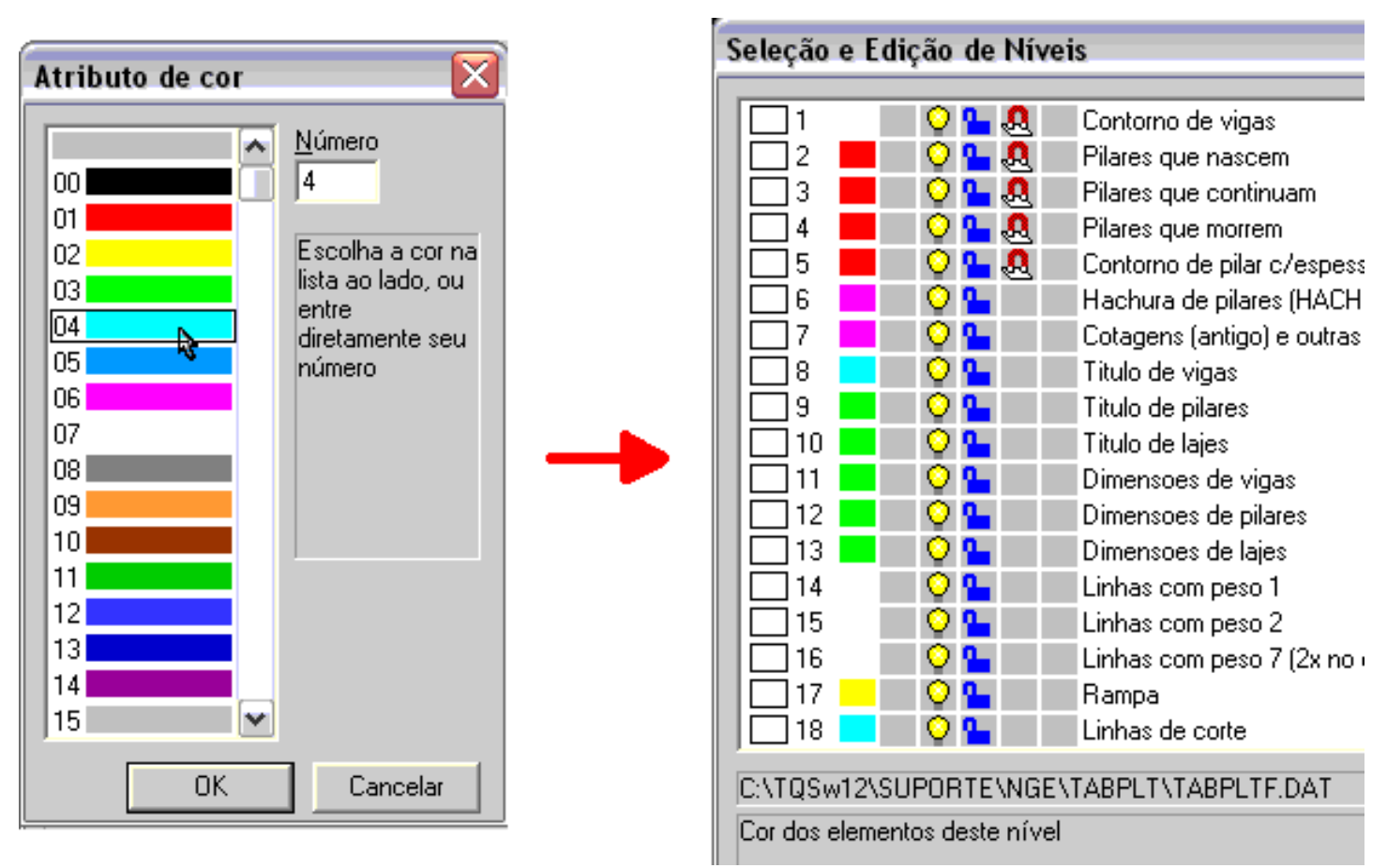

4) É importante agora, para que essas alterações tenham efeito em todos os seus projetos, salvar essas opções. Clique em "Salvar cores", acione a opção "Comum a todos os projetos" e clique em "OK":

| Seleção e Edição de Níveis                           |                             |                                                     |   |                     |                |  |  |
|------------------------------------------------------|-----------------------------|-----------------------------------------------------|---|---------------------|----------------|--|--|
|                                                      |                             | Contana da visas                                    |   | Atributos           |                |  |  |
|                                                      | <u> </u>                    | Contorno de vigas<br>Pilares que nascem             |   | Travado 🎴 🔿 Não     | 🚢 🔿 Sim        |  |  |
|                                                      | <u> </u>                    | Pilares que nasceni<br>Pilares que continuam        |   |                     |                |  |  |
| 4 🗖 🧿                                                | <u> </u>                    | Pilares que morrem                                  |   | Ligado 🛛 🔍 O Não    | <b>Y</b> ⊖ Sim |  |  |
| 🗌 5 📕 📿                                              | <u>•</u> 🧕                  | Contorno de pilar c/espessura (ESPPIL)              |   | Capturável CLMSo    |                |  |  |
| 6 📕 ♀                                                | <b>2</b>                    | Hachura de pilares (HACHUR)                         |   |                     | 20 jui         |  |  |
|                                                      | <u>•</u>                    | Cotagens (antigo) e outras linhas finas             |   | <u>C</u> or         |                |  |  |
|                                                      | 100 I                       | Titulo de vigas<br>Titulo de pilares                |   | Estilo Dadrão el    |                |  |  |
|                                                      | -                           | Titulo de laies                                     |   |                     |                |  |  |
| 11                                                   | <u> </u>                    | Dimensoes de vigas                                  |   | Plotagem            | Anlinar        |  |  |
| 12 💻 ♀                                               | <b>2</b>                    | Dimensoes de pilares                                |   | Texadem             | - Eusar        |  |  |
| 13 💻 ♀                                               | <b>%</b>                    | Dimensoes de lajes                                  |   | - Selecão           |                |  |  |
|                                                      | <u>•</u>                    | Linhas com peso 1                                   |   | Selecionar todos Li | mpar selecão   |  |  |
|                                                      |                             | Linhas com peso 2<br>Linhas com peso 7 (24 po eivo) |   |                     | inpur scieção  |  |  |
|                                                      | -                           | Bampa                                               |   |                     | Circ. 1        |  |  |
| 18                                                   | <u> </u>                    | Linhas de corte                                     | ~ |                     |                |  |  |
|                                                      | DTENNGEN                    |                                                     |   |                     |                |  |  |
| Cor des elementes d                                  | hre vivide v<br>losto pívol | TABLET TABLETT.DAT                                  |   | Desenho atual       |                |  |  |
|                                                      |                             |                                                     |   | Carregar cores      | Salvar cores N |  |  |
|                                                      |                             |                                                     |   |                     |                |  |  |
|                                                      |                             |                                                     |   | ОК                  | Cancelar       |  |  |
|                                                      |                             |                                                     |   |                     |                |  |  |
| Salvar arquivo (                                     | de cores                    |                                                     |   |                     |                |  |  |
| Utilização                                           |                             |                                                     |   |                     |                |  |  |
|                                                      |                             |                                                     |   |                     |                |  |  |
| Arquivo em uso: Comum a todos os projetos            |                             |                                                     |   |                     |                |  |  |
| Nome de province: CATOSw12\SUBORTE\EORMAS\DESEOR COR |                             |                                                     |   |                     |                |  |  |
| Nome do arquivo: C:VEQSW12350F0KTE3F0KMAS3DESF0K.C0K |                             |                                                     |   |                     |                |  |  |
| Arquivo a sa <u>lvar:</u>                            |                             |                                                     |   |                     |                |  |  |
| • Comum a todo                                       | e os projet                 |                                                     |   |                     |                |  |  |
|                                                      |                             |                                                     |   |                     |                |  |  |
| Comum a todos os pavimentos                          |                             |                                                     |   |                     |                |  |  |
| ○ Específico deste pavimento                         |                             |                                                     |   |                     |                |  |  |
| Arquivo salvo: C:\TQSw12\SUPORTE\FORMAS\DESFOR.COR   |                             |                                                     |   |                     |                |  |  |
|                                                      |                             |                                                     |   |                     |                |  |  |
| OK 🎝 Cancelar                                        |                             |                                                     |   |                     |                |  |  |

Pronto, alteramos a cor do Titulo de Vigas, dentro do Modelador Estrutural para todos os edifícios em uso, ou seja, quando criarmos um novo edifício ou editarmos um já existente, essa nova opção de cor será utilizada.

Fiz o exemplo com o Modelador Estrutural, mas o mesmo vale para desenhos de armação, visualizadores, formas, etc.

Atenciosamente,

Eng. Guilherme Covas

TQS - São Paulo - SP